## <機能/技能/行動検索>

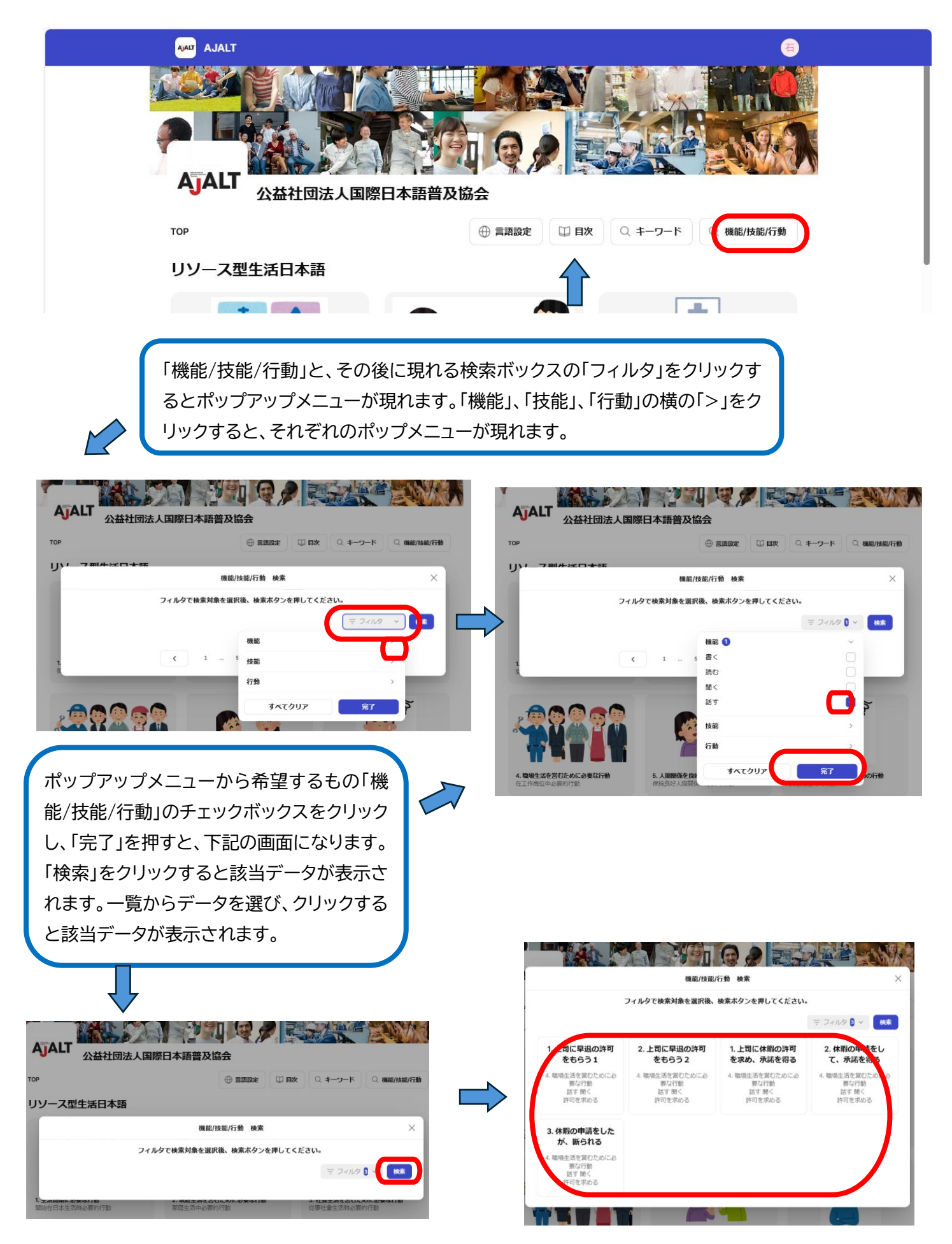